データの加工>データを抜き出す①

|               | <b>७</b> • ∂•₿                                                             | ý <del>,</del> ÷                |                                          |               | 24nsnen   | .xlsx - Excel |                        |                                             | -                                                                                                    |                                         |
|---------------|----------------------------------------------------------------------------|---------------------------------|------------------------------------------|---------------|-----------|---------------|------------------------|---------------------------------------------|----------------------------------------------------------------------------------------------------|-----------------------------------------|
|               | 木-ム                                                                        | 挿入 ページレ                         | イアウト 数式 デー                               | -タ 校閲         | 表示 ヘルプ    | ♀ 実行したい作業     | を入力してください              |                                             | ۲                                                                                                    | A, 共有                                   |
|               | ■<br>貼り付け<br>・<br>・<br>・<br>・<br>・<br>・<br>・<br>・<br>・<br>・<br>・<br>・<br>・ | 明朝<br>「 <u>U</u> •   <b>三</b> • | • 10 • A A <sup>™</sup>                  | = =<br>= =    | ≫ - ¢ #   | 準 <b>•</b>    | 条件付き テーブルとし<br>者式・者式設定 | またしの<br>・ スタイル・<br>第一挿入<br>第一挿入<br>第一前除<br> | <ul> <li>         ・</li> <li>         ・</li> <li></li></ul> | と 検 索と<br>- 译 R -                       |
| $\frown$      | クリップボード ら                                                                  | フォント                            | Ę.                                       | 配             | E G       | 数値 🕞          | スタイル                   | セル                                          | 2↓ 昇J                                                                                                    | u( <u>s</u> )                           |
| (1)           | A3 • :                                                                     | ×                               | & 団体コード                                  |               |           |               |                        |                                             | ▲ 降                                                                                                    | 頃( <u>0</u> )<br>-ザー設定の並べ替え <u>(U</u> ) |
| $\overline{}$ |                                                                            | 日本公舗など                          |                                          | D<br>/ CIRTET | 日本(公司)    | F             | G                      | н                                           | л 🖌 🖌                                                                                                    | ルター( <u>E</u> )                         |
|               | 2                                                                          | 1.戊基本口 牧牛師                      | 「「「「「「」」」、「「」」、「「」」、「「」」、「」、「」、「」、「」、「」、 | ገጥነ አባ /      | 総数        | 0歳~4歳         | 5歳~9歳                  | 10歳~14歳                                     | 15歳~1 医 勿                                                                                                    | 7( <u>C</u> )                           |
|               | 3 団体コード                                                                    | 都道府県名                           | 市区町村名                                    | 性別            | ا کر ا    | ۸. L          | 人                      | <u> </u>                                    | 人。雨                                                                                                    | 適用(Y)                                   |
|               | 4 -                                                                        | 合計                              | -                                        | 計             | 121561801 | 3996574       | 4848612                | 5263749                                     | 54-13-1                                                                                                    |                                         |
|               | 5 -                                                                        | 合計                              | -                                        | 男             | 59258540  | 2047019       | 2485736                | 2698086                                     | 2796062                                                                                                    | 297                                     |
|               | 6 -                                                                        | 合計 - 女 6230                     | 62303261                                 | 1949555       | 2362876   | 2565663       | 2661145                | 282                                         |                                                                                                    |                                         |
|               | 7 010006                                                                   | 北海迫                             | -                                        | 計             | 5039100   | 140170        | 176424                 | 197398                                      | 208604                                                                                                    | 21                                      |
|               | 8 010006                                                                   | 北海道                             | -                                        | 男             | 2382915   | 72102         | 90201                  | 100960                                      | 106925                                                                                                    | 11                                      |
|               | 9 010006                                                                   | 北海旭                             | -                                        | 又             | 2656185   | 68068         | 86223                  | 96438                                       | 101679                                                                                                    | 10                                      |
|               | 011002                                                                     | 北海道                             | 化脱甲                                      | it i          | 1939061   | 57738         | 70973                  | 76344                                       | 79363                                                                                                    | 8                                       |
|               | 011002                                                                     | 北海道                             | 他晚中                                      | 男             | 905851    | 29878         | 36348                  | 38960                                       | 40260                                                                                                    | 4                                       |

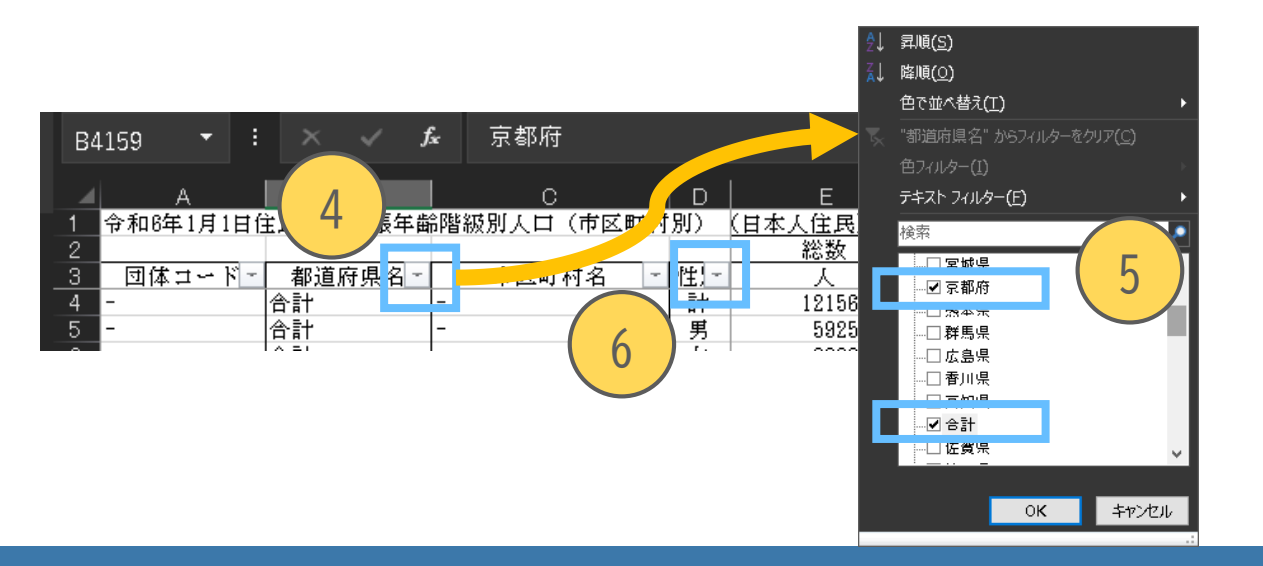

 ①フィルターを挿入する行(今回は3行目)を選択
 ②「ホーム」タブから「並べ替えとフィルター」を 選択

③「フィルター」を選択

 ④「▼」のボタンが表示されるので、「都道府県 名」の列のボタンを選択
 ⑤すべてに ✓ がついているため、「(すべて選 択)」を選択して ✓ を外して「京都府」と「合 計」のみを選択

⑥「性別」も⑤と同様に操作し、「計」を選択

データの加工>データを抜き出す2

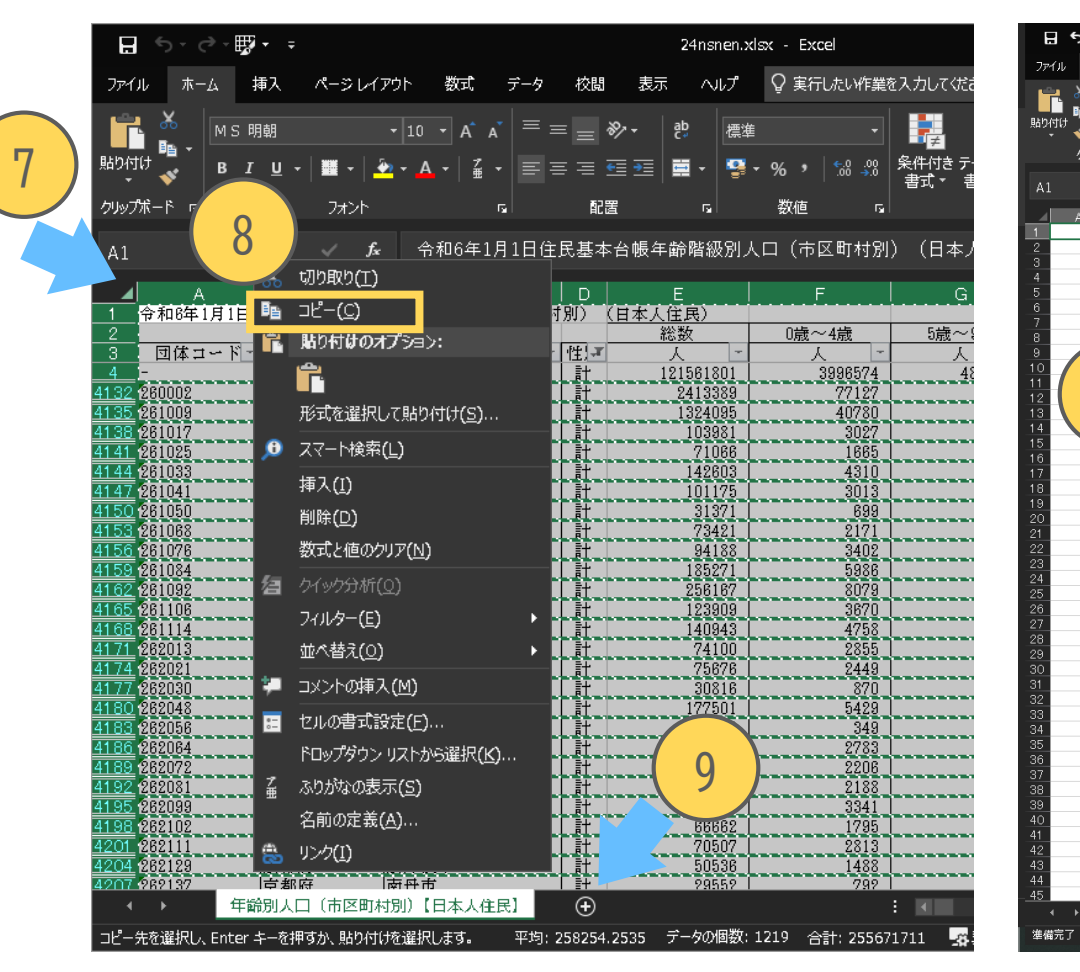

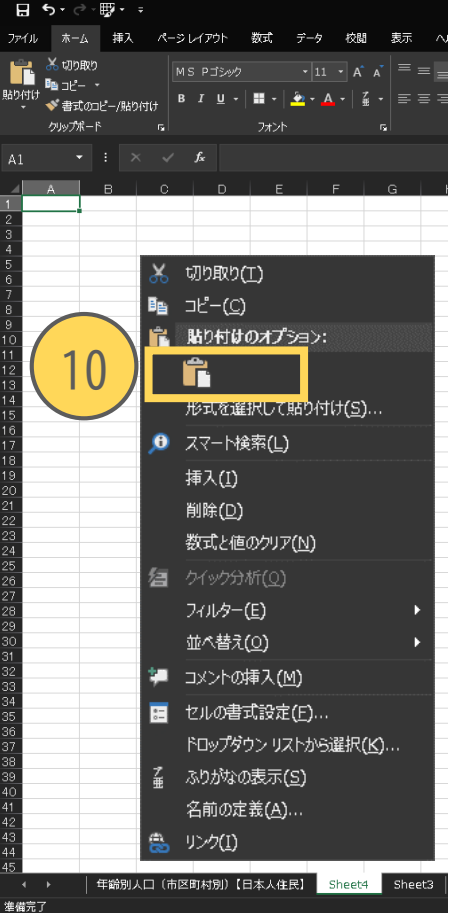

⑦シートを全選択する
⑧「コピー」を選択
⑨シートタブ横の「⊕」を選択
⑩新しいシートが開くので、「A1」セルを 選択し、「貼り付け」

これで必要なデータを抜き出すことができ ました。

データの加工>必要なデータを算出

| クリップボード 1                                                                                                    | フォント 「                                                                                                    | 1                                                                                                    | 2                                                                                    | 数值     5                                                                                                    |                                      | スタイル                    |                                                                                                    | セル                                                          | 編集                                                    | And II V               |
|----------------------------------------------------------------------------------------------------|----------------------------------------------------------------------------------------------------|----------------------------------------------------------------------------------------------------|--------------------------------------------------------------------------------------|----------------------------------------------------------------------------------------------------|--------------------------------------|-------------------------|----------------------------------------------------------------------------------------------------|-------------------------------------------------------------|-------------------------------------------------------|------------------------|
| TEXT     :     ×     ×       C     D     E       1     基本台帳年齡階級別人口(市区町村別<br>2       3     节区町村名(性別)       4     -       5     -       計     121561801       5     -       計     1324035 | =SUM(F4:H4)/E4<br>F G H<br>D)(日本人住民)<br>截~4歳 5歳~9歳 0歳~14歳<br>人 人 人<br>996574 4848612 5263749<br>77127 94663 103404<br>40730 49072 53184 | I         J         K           5歳~19歳0歳~24歳5歳~29歳         5歳~29歳           人         人         人           5457207         5801817         5973352           112137         126006         114205           58001         73710         70509 | L M<br>D歳~34歳5歳~39歳0病<br>人 人<br>6008245 6829955 75<br>110468 127410 1<br>65001 71796 | N         O           歲~44歲5歲~49第         人           人         人           125         8914343           14052         178186           80319         98139 | ▶ ○ ○ R ○ S 人口の規模が異ない。 対象を比較する 割合を算出 | ↓ ↓ ↓<br>なる<br>ため、      | V         W         X           79歳0歳~84歳5歳~89歳0歳~94歳         人         人           人         人         人           43         5892398         3869890         1964457           94         125558         80148         40313           39         67781         43971         21983 | Y<br>5歳~99歳100歳。<br>人人<br>595492 912<br>12386 20<br>6584 11 | 1<br>AA<br>14歳以下人口割合<br>45 =SUM(F4:H4)/E4<br>27<br>03 | 3 AB A<br>75歳以上人口割合    |
| ▶任意の列(今回<br>14歳以下人口の<br>であるため、エ                                                                                                    | 回はAA列)<br>割合=(0~<br>クセル上で                                                                                                    | で14歳以下人<br>4歳人口+5 <sup>,</sup><br>計算する                                                                                                    | 、口割合を<br>~9歳人口                                                                       | E算出<br>]+10~                                                                                                    | ~<br>-14歳人口)/総ノ                      |                         | Y Z                                                                                                    |                                                             | AA                                                    | AB                     |
| <ol> <li>①AA4のセルに</li> <li>②再度AA4セルる<br/>カーソルが黒</li> </ol>                                                                                                    | 「=SUM(F4:H<br>を選択し、そ<br>の十字にな                                                                                                    | l4)/E4」と入<br>与下端にカー<br>ったら、ダ                                                                                                    | 、力し、E<br>-ソルを台<br>ブルクリ                                                               | nterキー<br>合わせる<br>ックす・                                                                                                    | ーを押す<br>う<br>る                       | <del>1歳</del><br>7<br>3 | <u>35歳~99歳100歳</u><br>人人人<br>595492 91245<br>12386 2027<br>6584 1103                                                                                                    | 14歳以                                                        | 下人口割合<br>0.116063886                                  | 75歳以上人口割<br>┣━         |
| トの行まで数式<br>▶ABの列に75歳                                                                                                    | がコピーで                                                                                                    | きました。                                                                                                    |                                                                                      |                                                                                                    |                                      | 標準                      | 差 •                                                                                                    |                                                             | 全部0と表<br>表示する桁                                        | 示されたら<br>数は数値オ         |
| ③AB4のセルに<br>必要なデータが                                                                                                    | シェノマロ 副に<br>「=SUM(U4:Z<br>算出できま                                                                                                    | ュ <u>と</u> 乗山<br>(4)/E4」と入<br>した。                                                                                                    | 、力以7                                                                                 | 「は14歳                                                                                                    | 以下と同様の 引                             | F順 🚏                    | ・% ・ <sup>5</sup> ぷ - ぷ<br>数値 ₅                                                                                                    |                                                             | ノンョンか<br>す。ここで<br>としてい                                | ら設定しま<br>は「標準」<br>います。 |

データの加工>データ 整頓①

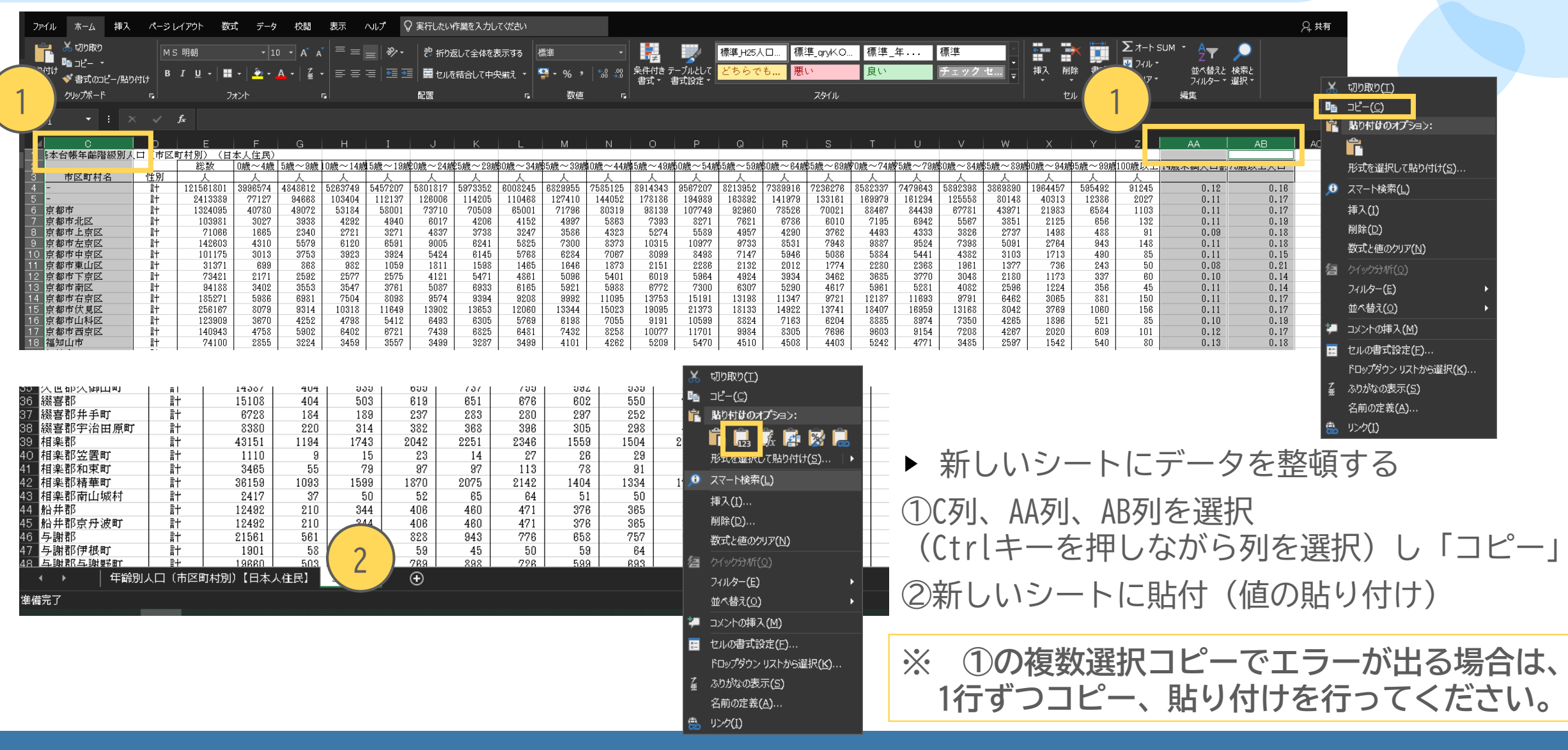

データの加工>データ整頓2

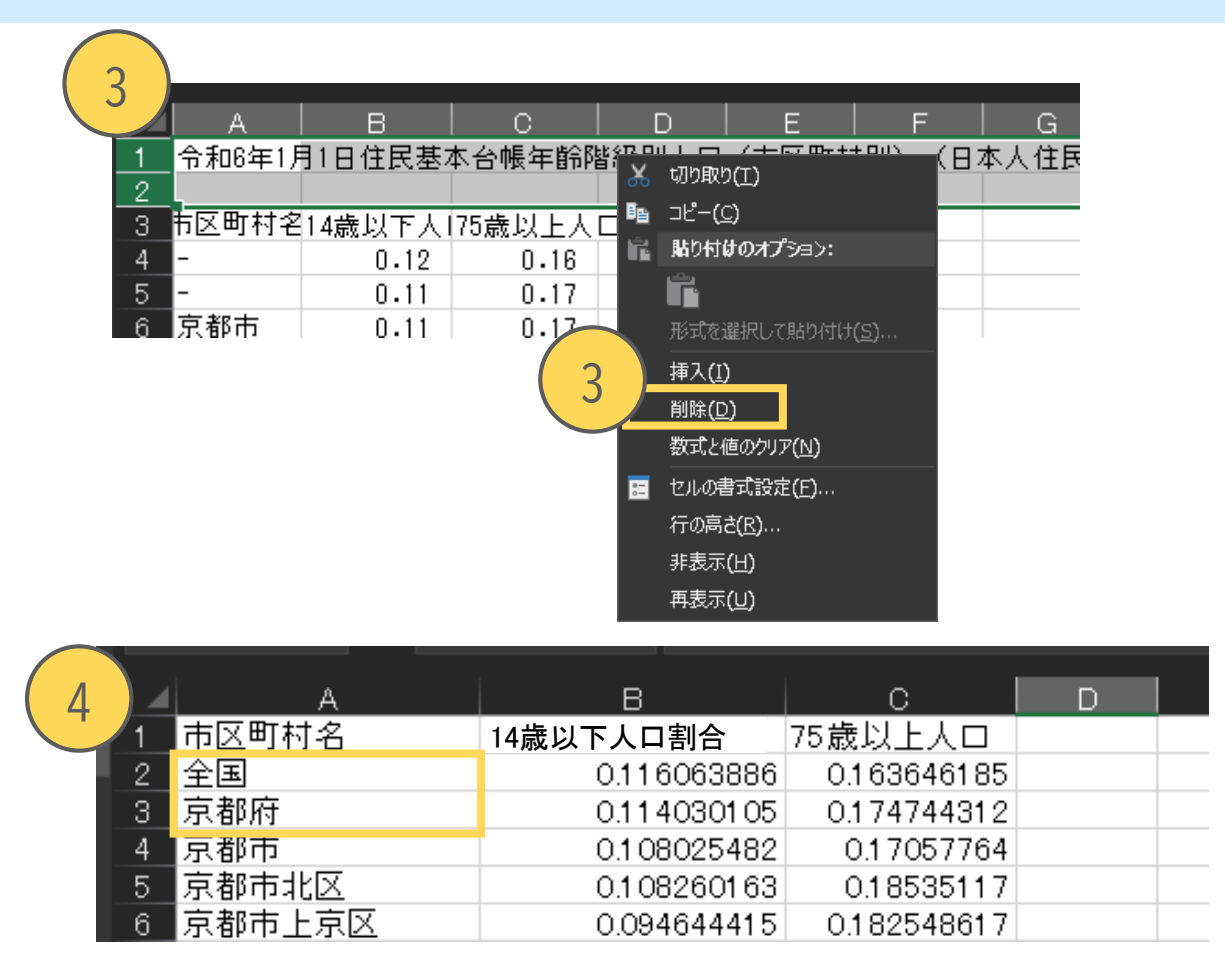

- ▶ 表の見出しを整える
   ③余分な行を削除してデータのラベル行が1行目になるようにする
- ④「-」を「全国」「京都府」と修正

データの加工>データ整頓②、データの保存

| 2    | 8 京丹後市                  | 0.105687035   | 0.222415704 |               |
|------|-------------------------|---------------|-------------|---------------|
| 2    | 19 南丹市                  | 0.104730644   | 0.211356253 |               |
|      |                         | 0.155910356   | 0.136308744 |               |
|      | 1 乙訓都                   | 0.148905198   | 0.161642506 |               |
|      | 2 乙前都入田崎町               | 0.146905196   | 0.192534927 |               |
| - 12 | 4 久世郡久御山町               | 0110794467    | 0192534927  | _             |
|      | 5 綴喜郡                   | 0.1 01 006089 | 0.193870797 |               |
| 3    | 16 綴喜郡井手町               | 0.090665874   | 0.211652794 | -             |
| 3    | 7 綴喜郡宇治田原町              | 0.109307876   | 0.179594272 |               |
|      |                         | 0.115385507   | 0.165349586 |               |
| à    | 19 相采都立直可               | 0.042342342   | 0.330630631 |               |
| -    | 1 相逆邪結華町                | 0126164994    | 0.273304473 |               |
| 2    | 2 相楽郡南山城村               | 0.057509309   | 029747621   |               |
| 2    | 3 船井郡                   | 0.076849183   | 0.26560999  |               |
| 2    | 4 船井郡京丹波町               | 0.076849183   | 0.26560999  | -             |
| 4    | 5 与謝郡                   | 0.099995362   | 0.230555169 |               |
| 4    | 6 与謝郡伊根町                | 0.098369279   | 0.283534982 |               |
| 4    | 7 与謝郡与謝野町               | 0.1 001 52594 | 0.22543235  |               |
| 5    |                         |               |             |               |
| Ē    | 赤 切り取り(工)               |               |             |               |
| 5    | ∎_ ⊐Ľ−( <u>C</u> )      |               |             |               |
| 5    | 💼 貼り付けのオプション:           |               |             | -             |
| 5    |                         |               |             | 0.155910356   |
| 5    |                         |               |             | 0 440005400   |
|      | 形式を選択し(貼り付け( <u>5</u> ) | 20            | ▲入田崎町       | 0.148905198   |
|      | 挿入(1)                   | 30            | ク御山田        | 0 11079//87   |
| 15   | 削除(D)                   | 00            |             | 0.110/3440/   |
| 5    | 数式と値のクリマ(い)             | 31            | ■井手町        | 0.090665874   |
| 6    |                         |               | 中海市医野       | 0 100007070   |
| 6    | 📰 セルの書式設定(E)            | 32            | 于治田原町       | 0.109307876   |
| 6    | 行の高さ <u>(R</u> )        | 30            | 笠 罟 町       | 0 042342342   |
|      | 非表示(H)                  |               | 꼬릅리         | 0.042342342   |
| t e  | 雨まテクリ                   | 34            | ┃和東町        | 0.066666667   |
| - 6  |                         |               |             | 0,10010,400,4 |
|      |                         | 35            | 有车可         | 0.126164994   |
|      |                         | 36            | 南山城村        | 0 057509309   |
|      |                         |               |             | 0.001000000   |
|      |                         | 37            | ■京丹波町       | 0.076849183   |
|      |                         |               | 伊根町         | 0,00000070    |
|      |                         | 36            | 17-112-11   | 0.098369279   |
|      |                         | 30            | 与謝野町        | 0.100152594   |
|      |                         | 00            | 1-1-1-1     | 0.100102004   |

10

|                                                           | →  ⇒<br>■入 ページレイアウ      | い<br>い 数式 データ :                                                                                                    |
|-----------------------------------------------------------|-------------------------|----------------------------------------------------------------------------------------------------|
| 勝り付け ま の 「 話 り 付け で 「 「 」 「 」 「 」 「 」 」 「 」 」 」 「 」 」 」 」 |                         | $\begin{array}{c c} 11 & \bullet & A^{*} & A^{*} & = \\ \bullet & \mathbf{A} & \bullet & \mathbf{f} & \bullet & = \\ \hline \end{array}$ |
| クリップボード ங                                                 | フォント                    | r <u>a</u>                                                                                                    |
| B3 • :                                                    | $\times \checkmark f_x$ | 0.114030104554218                                                                                                    |
| A                                                         | В                       | c                                                                                                    |
| 1 市区町村名                                                   | 14歳以下人(                 | コ割合 75歳以下人C                                                                                                    |
| 2 全国                                                      | 0.110                   | <u>6063886</u> 0.163                                                                                                    |
| 3 京都府                                                     | 0.11                    | 4030105 0.174                                                                                                    |
| 4 京都市                                                     | 010                     | 8025482 017                                                                                                    |

- ▶ 表の見出しを整える
- ⑤ データの重なりがあるデータを削除 京都市、乙訓郡、久世郡、綴喜郡、相楽郡、船井郡、 与謝郡を行ごとに削除する
- ⑥ 町村の郡部名(乙訓郡、久世郡、…)を削除する

3列、39行のデータになり、データの整頓ができました。

▶ データを保存する

⑦ 整頓したデータは、上書き保存しておきます。

データの加工>CSV形式でのデータの保存①

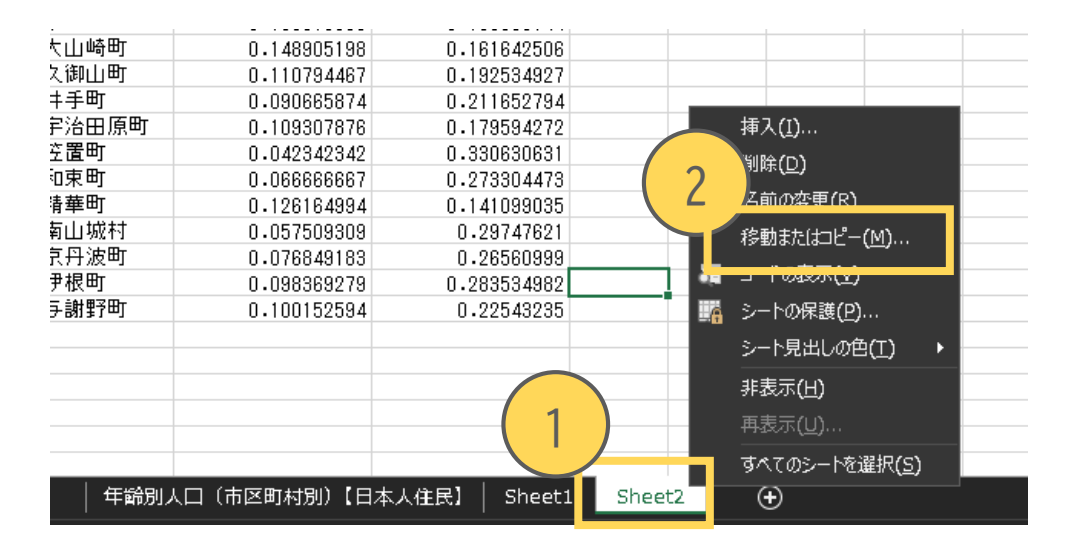

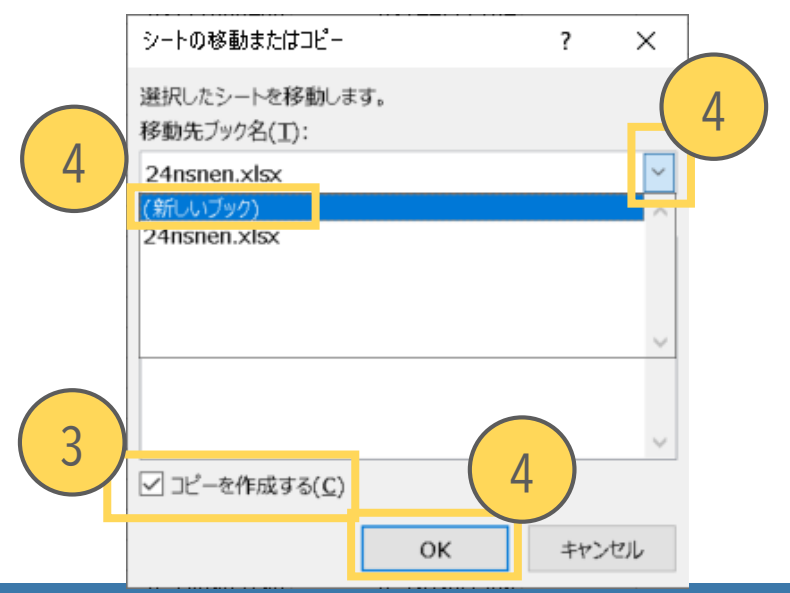

▶ CSV形式でデータを保存する(上級編で使使用します)

①「Sheet2」のタブ名の上で右クリック

②「移動またはコピー」

③「コピーを作成する」に

④ 移動先ブックに「(新しいブック)」を選択し「OK」

新しいファイルに、必要なシートだけ抜き出すことができました。 ここで表示桁数を少なくしている場合は「標準」にしておきます。

## CSV形式のデータ

- データをコンマ(,)で区切って保存するファイル形式。
- 機械判読に適しており、データ分析でよく用いられるファイル形式
- Excelなどの表計算ソフトで開けるが、保存できるのは文字・数値 データのみで、フォーマット情報は含まれない。
- 拡張子は「.csv」。
- 文字コードの設定に注意が必要。文字コードが合っていないと文字 化けが発生することがある。

統計で見る京都府のすがた

データの加工>CSV形式でのデータの保存

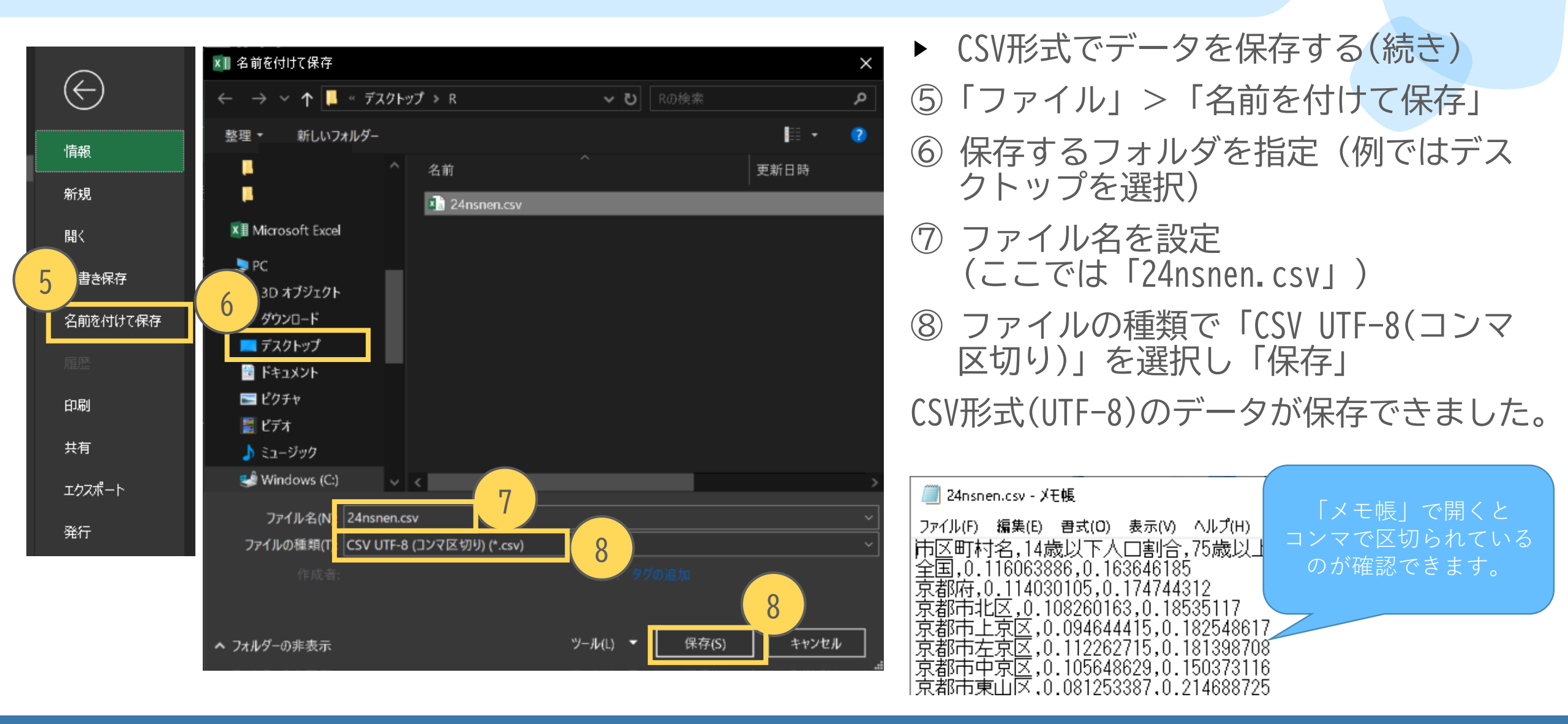

統計で見る京都府のすがた